If you do not know your students' email address and password you can look that up in the Infinite Campus Parent Portal. To log in go to <u>https://campus.u-46.org/campus/portal/parents/u46.jsp</u>

|                          | Campus Par                                                                                   |
|--------------------------|----------------------------------------------------------------------------------------------|
| SCHOOL DISTRICT U-46     | Announcements                                                                                |
| Parent Username          | Friday 02/01/2019<br>Having problems logging into Campus Portal2                             |
| Password                 | Click here if you forgot your username and/or password                                       |
|                          | Need a U-46 user account?                                                                    |
| Log in                   | Fill out the portal account form to request a portal account if you do not already have one. |
| Help                     | /Tiene problemas para ingresar al Portal de Padres?                                          |
| Log in to Campus Student | Haga clic aquí si olvidó su nombre de usuario y / o contraseña                               |
|                          | ¿Necesita una cuenta de usuario para el Distrito U-46?                                       |
|                          | Liene este formulario para solicitar una cuenta de usuario para el Portal de Padres.         |

Once you log in, click on the "More" tab on the left hand side and select Family Information

| Message Center                                       | More                        |
|------------------------------------------------------|-----------------------------|
| Today                                                | Address Information         |
| Calendar                                             | Demographica                |
| Fees                                                 |                             |
| , Mole                                               |                             |
|                                                      |                             |
|                                                      |                             |
|                                                      |                             |
|                                                      | Spanish Unline Registration |
|                                                      | Quick Links                 |
| https://campus.u-46.org/nav-wrapper/parent/portal/pa | rent/general-info           |

Then scroll down, under relationships you will see your student name and their email address on the right hand side. Once you copy the email address click on the back button.

|                      |   | samplesample@test.com |
|----------------------|---|-----------------------|
|                      | 5 |                       |
| Mary Sample          |   |                       |
| Contact Information  |   |                       |
| Phone                |   | Email                 |
| No data              |   | samplesample@test.com |
| Relationships        |   |                       |
| Relationship         |   | Phone                 |
| * Parent/Student     |   | No data               |
| Emergency Priority 1 |   | Email                 |
|                      |   | bSample00001@u-46.org |
|                      |   |                       |

To find the students password you will stay on the "More" Tab and click on U46 ELEM Password

| Message Center | More                        |
|----------------|-----------------------------|
| Today          | յիդ                         |
| Calendar       | Address Information         |
| Fees           | Demographics                |
| More           | Family Information          |
|                | ➤ U46 ELEM Password         |
|                | Online Registration         |
|                | Student Reports             |
|                | Spanish Online Registration |
|                | Quick Links                 |

The password will only show up for your student that is in Elementary School and you will only see one student at a time. To see a password for a different student, go to the right hand side where your student's picture is, click on the arrow, and select the appropriate student.

| < Back            |                                                                                                    |
|-------------------|----------------------------------------------------------------------------------------------------|
| U46 ELEM Password |                                                                                                    |
| Student Password  | And a second second sec |
|                   |                                                                                                    |

If you have any problems please email curriculumapps@u-46.org